## **PROSPERIDAD SOCIAL**

MANUAL DE USUARIO:

RIT

Departamento Administrativo para la Prosperidad Social

Bogotá. Julio, 2024

1. Descargar la App RIT e instalarla haciendo doble clic en el icono.

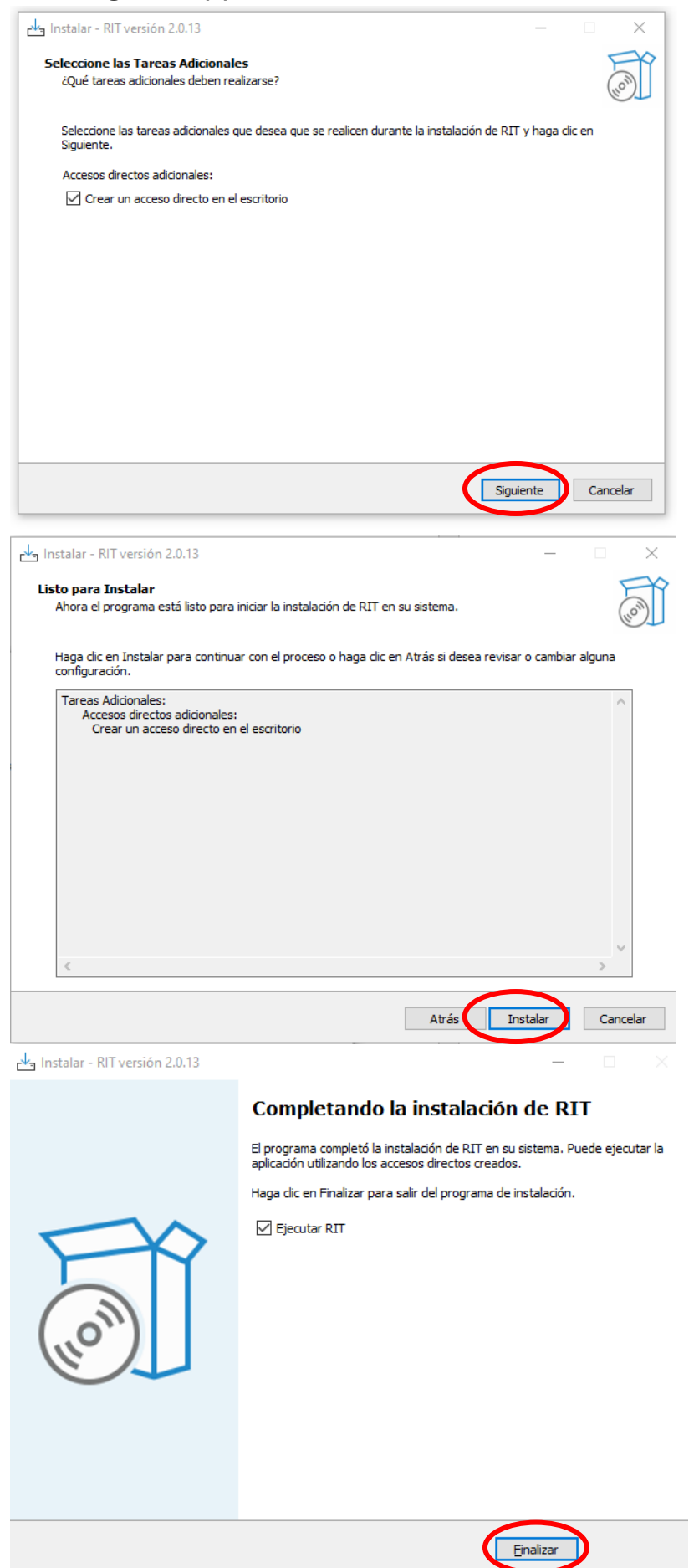

2. Seleccionamos la opción "ACCESO ANÓNIMO"

| RIT              |                  | - |   | × |
|------------------|------------------|---|---|---|
|                  | Inicio de sesión |   |   |   |
|                  | ACCESO ANÓNIMO   |   |   |   |
| Cédula           | 11               |   |   |   |
| Contraseña       |                  |   | 0 |   |
|                  | INGRESAR         |   |   |   |
| Crear contraseña |                  |   |   |   |

3. Seleccionamos la opción "DESCARGAR DATOS"

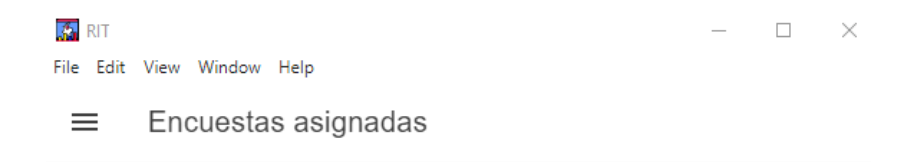

## No hay encuestas descargadas.

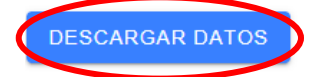

4. Seleccionamos la encuesta "ECONOMÍA POPULAR PARA LA PAZ"

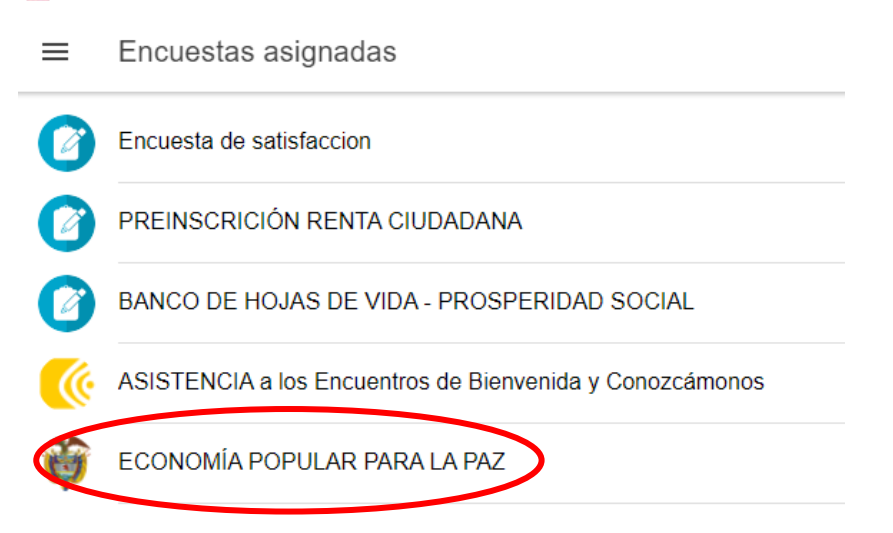

## 5. Seleccionamos la opción "CREAR SUJETO"

| 🔒 RIT       | - 🗆 X                                                                                    |
|-------------|------------------------------------------------------------------------------------------|
| ≡           | ECONOMÍA POPULAR PARA EL CAMBIO                                                          |
| Ŷ           | Formulario de captura de datos para los proponentes que se presenten a la c<br>0 sujetos |
| <b>⊕</b> CR | EAR SUJETO                                                                               |
| Q           | Buscar                                                                                   |

6. En el campo "identificacionreg" escribimos el documento del representante de la organización y en el campo Nom-Unidad-Productiva, el nombre de la organización. Luego hacemos clic en "GUARDAR"

| RIT RIT                                       | _ | $\times$ |
|-----------------------------------------------|---|----------|
| ECONOMÍA POPULAR PARA EL CAMBIO               |   | ×        |
|                                               |   |          |
| Nuevo sujeto                                  |   |          |
| Identificacionreg: 72264558                   |   |          |
| Nom-unidad-productiva: Tienda Nueva Esperanza |   |          |
| GUARDAR                                       |   |          |

7. Seleccionamos la organización creada y diligenciamos el formulario

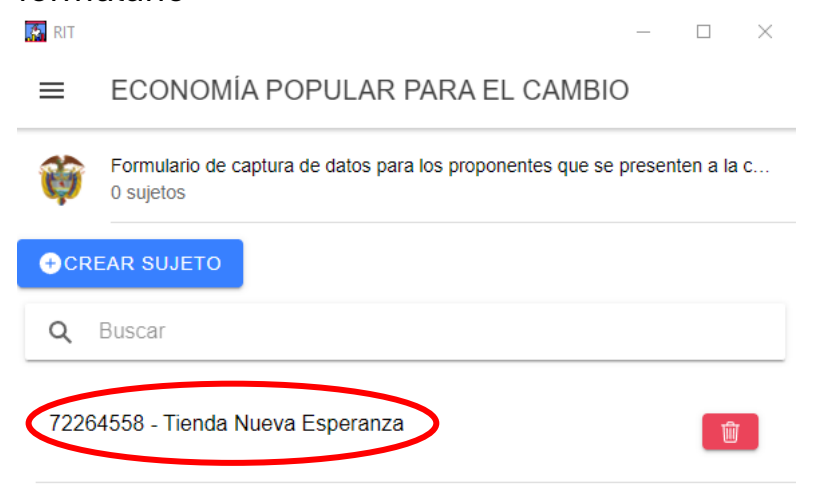

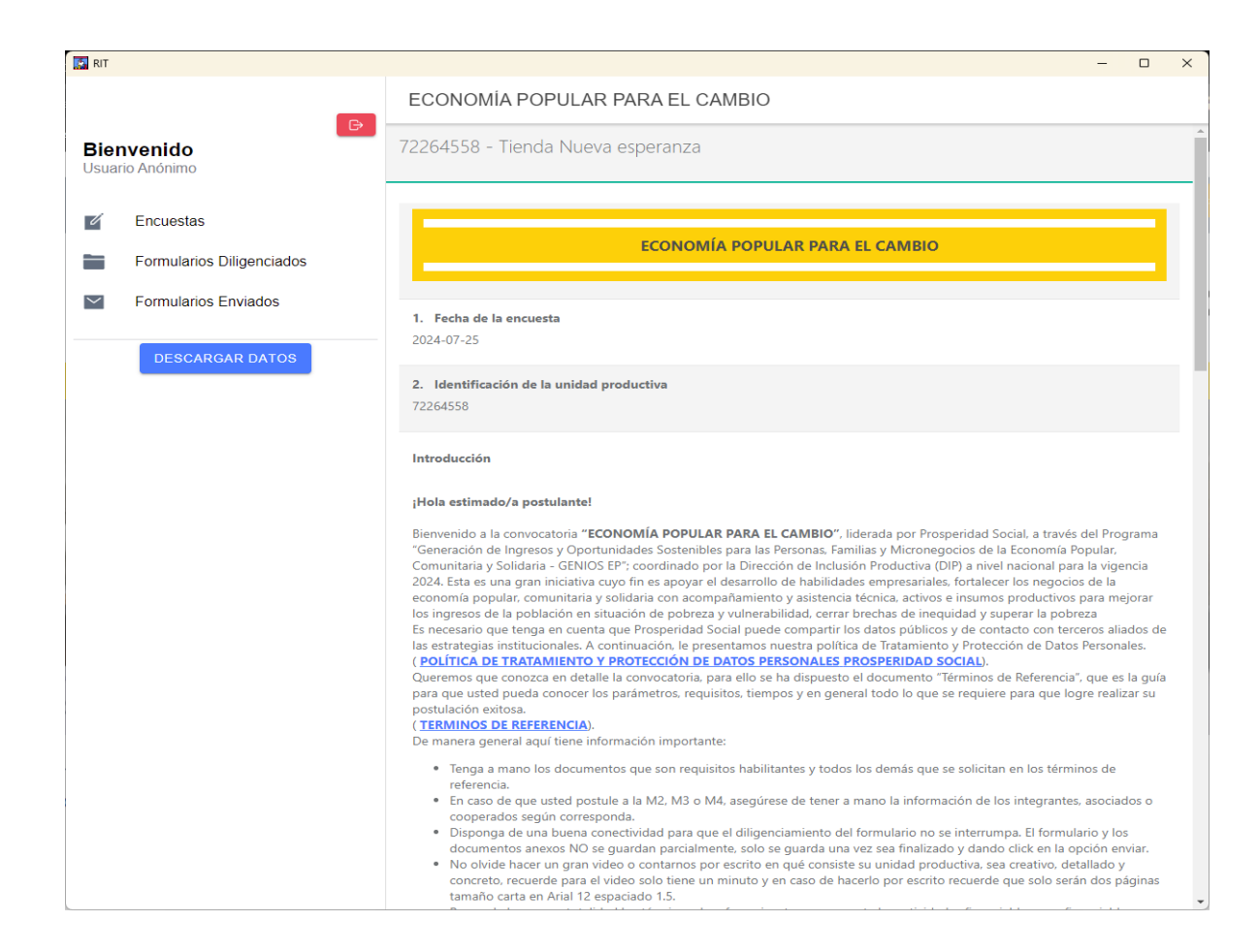

8. Una vez finalizamos el diligenciamiento del formulario, seleccionamos la opción "Completar"

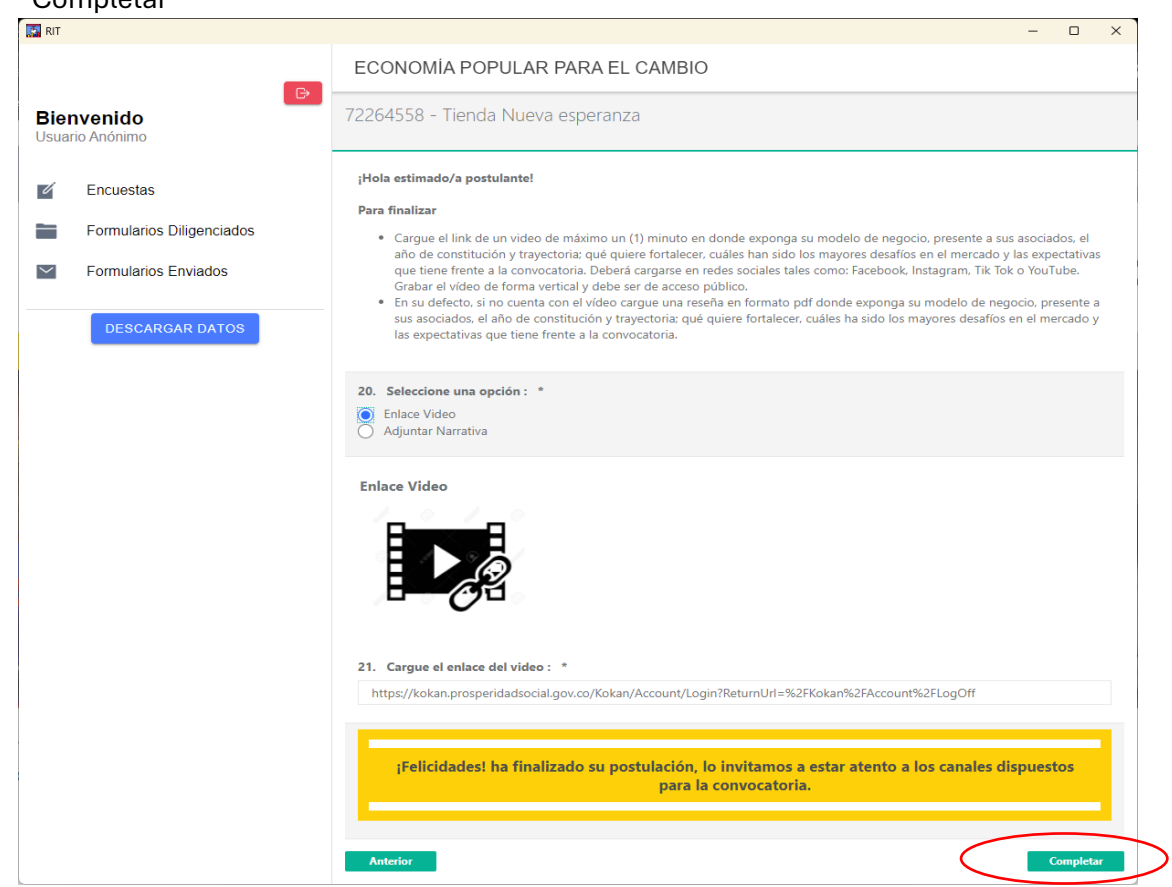

9. Para enviar los formularios completados, es necesario seleccionar menú y abrir la opción "Formularios Diligenciados", allí se listarán todos los formularios que no se han enviado. Para enviarlos es necesario seleccionar la opción "ENVIAR FORMULARIOS"

| RIT                           |                           |   |                                                           | - | × |
|-------------------------------|---------------------------|---|-----------------------------------------------------------|---|---|
|                               |                           |   | DENVIAR FORMULARIOS                                       |   |   |
| Bienvenido<br>Usuario Anónimo |                           | Ŷ | ECONOMÍA POPULAR PARA EL CAMBIO<br>Tienda Nueva esperanza |   |   |
| 4                             | Encuestas                 |   | 1/1                                                       |   |   |
|                               | Formularios Diligenciados |   |                                                           |   |   |
| $\sim$                        | Formularios Enviados      |   |                                                           |   |   |
|                               | DESCARGAR DATOS           |   |                                                           |   |   |
|                               |                           |   |                                                           |   |   |
|                               |                           |   |                                                           |   |   |

Recomendaciones:

1. Disponer de buena conexión de internet inicialmente para acceder a la aplicación y descargar datos, de igual forma a la hora de enviar las encuestas completadas.

| 2. | Por ningún motivo cierre la sesión 📕 | 7    | antes de enviar las encuestas |  |
|----|--------------------------------------|------|-------------------------------|--|
|    | completas puede tener perdida de da  | tos. |                               |  |